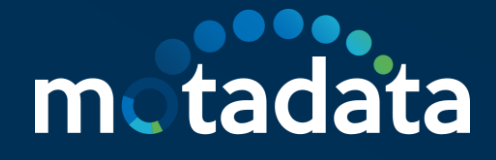

## Backup/Restore/Archival SOP

Motadata NMS

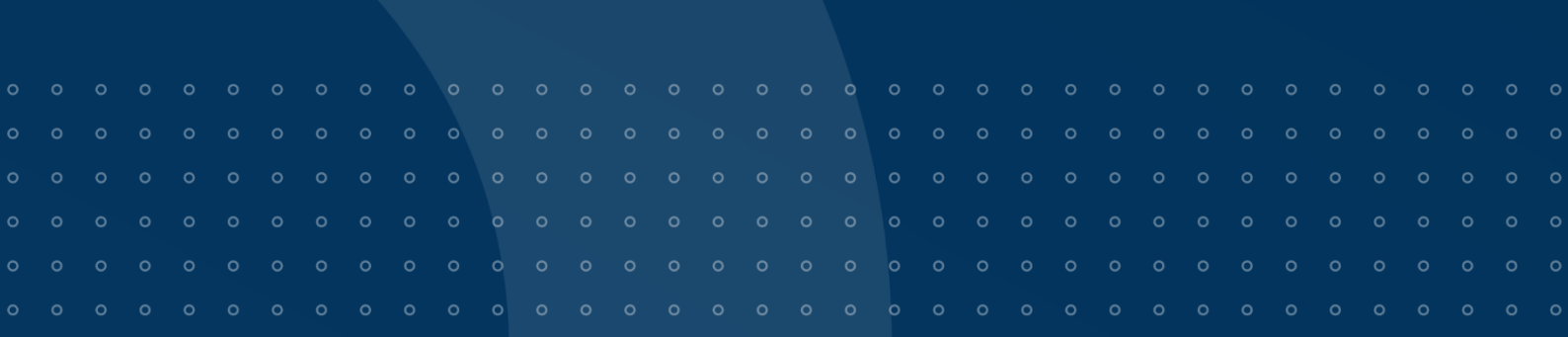

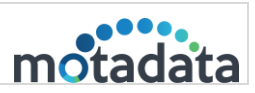

## **Copyright Notice**

The information contained in this document represents the views and opinions of Mindarray Systems Pvt. Ltd. on the issue as of the date of publication. Because of the dynamic nature of the IT Industry and the technology that is behind it, Mindarray Systems Pvt. Ltd. can make no warranty as to the long-term accuracy of the assessment. These materials are confidential and proprietary to Mindarray Systems Pvt. Ltd. and no part of these materials should be reproduced, published in any form by any means, electronic or mechanical including photocopy or any information storage or retrieval system, nor should the material be disclosed to third parties without the express written authorization of Mindarray Systems Pvt. Ltd. Information in this document is subject to change without notice and does not represent a commitment on the part of Mindarray Systems Pvt. Ltd.

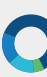

#### Notices

PLEASE READ THIS SOFTWARE LICENSE AGREEMENT CAREFULLY BEFORE DOWNLOADING OR USING THE SOFTWARE. BY CLICKING ON THE "I ACCEPT THE TERMS OF THE LICENSE AGREEMENT" BUTTON, OPENING THE PACKAGE, DOWNLOADING THE PRODUCT, OR USING THIS PRODUCT, YOU ARE CONSENTING TO BE BOUND BY THIS AGREEMENT. IF YOU DO NOT AGREE WITH ALL OF THE TERMS OF THIS AGREEMENT, CLICK THE "I DO NOT ACCEPT THE TERMS OF THE LICENSE AGREEMENT" BUTTON AND THE INSTALLATION PROCESS WILL NOT CONTINUE. RETURN THE PRODUCT TO THE PLACE OF PURCHASE FOR A FULL REFUND, OR DO NOT DOWNLOAD THE PRODUCT. YOUR GENERAL TERMS OF BUSINESS DO NOT APPLY.

#### General

In this software license agreement:

a) "Mindarray" means Mindarray Systems Pvt Ltd., 14/3, Magnet Corporate Park. 100 Feet Road, S.G Highway, Near Sola Bridge Opp. Grand Cambay, Thaltej, Ahmedabad, Gujarat. India.

b) "Customer" means the individual(s), organization or business entity buying a license of the software from Mindarray or its distributors or its resellers.

c) "Software" means computer programs (and their storage medium) supplied by Mindarray and known collectively as "Mindarray IP Address Manager" in which Mindarray has propriety rights for its any user manuals, example code, operating instructions, brochures and all other documentation relating to the said computer programs (the expression "software" to include all or any part or any combination of software).

#### License Grant

This license grants you the following rights:

- a) Software product: Mindarray grants to you an exclusive license to use the software for the sole purposes of designing, developing, and testing your software components or applications ("applications"). You may install the software on any computer in your organization.
- b) Electronic documents: Solely with respect to electronic documents included with the software, you may make an unlimited number of copies (either in hardcopy or electronic form), provided that such copies shall be used only for internal purposes and are not republished or distributed to any third party.
- c) License file: A file provided at the time of sale uniquely identifies each license. This license grant is contingent upon the purchase of a license file from Mindarray or one of Mindarray's resellers.
- d) Sample code: Mindarray grants you the right to use and modify the source code parts of the software that are listed in the "projects" and "scripts" subdirectories (if available).
- e) Redistribution: The software is made available for download solely for use by end users according to the license agreement. Any reproduction or redistribution of the software not in accordance with the license agreement is expressly prohibited.
- f) Trial software: If the software is installed without a serial number then, notwithstanding other sections of this license, you may use the software for up to 30 days after installation.
- g) Not for resale software: If the software is labeled as "not for resale " or "NFR" then, notwithstanding other sections of this license, you may not resell, or otherwise transfer the value of software, neither distribute any redistributables.
- Reservation of rights: Mindarray reserves all rights not expressly granted to you in this license agreement.
   The license is granted to the customer on a non-exclusive-basis which means that Mindarray will grant the license also to their individuals, organizations and business entities.
- i) This license agreement consists of no obligations for Mindarray to offer support (services), help (services) or maintenance (services) relating to the software. Obligations for Mindarray to offer maintenance (services) relating to the software can only arise from a maintenance agreement between Mindarray and customer. General terms of business of the customer do not apply.

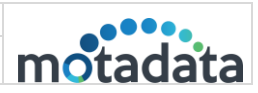

#### **Upgrades and Supplements**

If the software is labeled as an upgrade, you must be properly licensed to use a product identified by Mindarray as being eligible for the upgrade in order to use the software. Software labeled as an upgrade replaces and/or supplements the product that formed the basis for your eligibility for the upgrade. You may use the resulting upgraded product only in accordance with the terms of this license unless we provide other terms along with the update or supplement. If the software is an upgrade of a component or a package or software programs that you licensed as a single product, the software may be used and transferred only as part of that single product package.

#### Limitation on Reverse Engineering, Decompilation, And Disassembly

Customer may not reverse engineer, decompile, or disassemble the software, except and only to the extent that it is expressly permitted by applicable law notwithstanding this limitation.

#### Termination

Without prejudice to any other rights, Mindarray may cancel or dissolve this license agreement if the customer does not abide by the terms and conditions of this license agreement, in which case customer must destroy all copies of the software and all of its component parts.

#### Limited Warranty

Mindarray warrants that for a period of ninety (90) days from the date of shipment from Mindarray. The media on which the software is furnished will be free of defects in materials and workmanship under normal use. The software substantially conforms to its published specifications. Except for the foregoing, the software is provided as is. This limited warranty extends only to the customer as the original licensee. Customer's exclusive remedy and the entire liability of Mindarray and its suppliers under this limited warranty will be, at Mindarray or its service center's option, repair, replacement, or refund of the software if reported (or, upon request, returned) to the party supplying the software to the customer. In no event does Mindarray warrants that the software is error-free or that customer will be able to operate the software without problems or interruptions. The customer will safeguard Mindarray against any claim relating to the use of the software by the customer. This warranty does not apply if the software: (a) has been altered, except by Mindarray; (b) has not been installed, operated, repaired, or maintained in accordance with instructions supplied by Mindarray; (c) has been subjected to abnormal physical or electrical stress misuse, negligence, or accident; (d) is used in high-risk activities, including the operation of nuclear facilities, aircraft navigation, air traffic control, weapons systems, life support or medical applications for use in any circumstance in which the failure of the software could lead directly to death, personal injury or damage to properties or the environment.

#### Limitation of Liability and Remedies

NOTWITHSTANDING ANY DAMAGES THAT YOU MIGHT INCUR FOR ANY REASON WHATSOEVER (INCLUDING, WITHOUT LIMITATION ALL INDIRECT, SPECIAL, INCIDENTAL OR CONSEQUENTIAL DAMAGES OR MULTIPLE DAMAGES SUCH AS BUT NOT LIMITED TO, LOST BUSINESS OR PROFITS, LOSS OF GOODWILL, WORKS TOP PAGE AND DATA LOSS), THE ENTIRE LIABILITY OF MINDARRAY AND ANY OF ITS SUPPLIERS UNDER ANY PROVISION OF THIS LICENSE AGREEMENT AND YOUR EXCLUSIVE REMEDY FOR ALL OF THE FOREGOING (EXCEPT FOR ANY REMEDY OF REPAIR OR REPLACEMENT ELECTED BY MINDARRAY WITH RESPECT TO ANY BREACH OF THE LIMITED WARRANTY) SHALL BE LIMITED TO THE AMOUNT ACTUALLY PAID BY YOU FOR THE SOFTWARE. MINDARRAY IS RELIEVED OF ANY OBLIGATION TO PAY DAMAGES IF THE CUSTOMER HAS NOT UPGRADED THE SOFTWARE WHEN POSSIBLE. THE FOREGOING LIMITATIONS, EXCLUSIONS, AND DISCLAIMERS (INCLUDING SECTIONS 4, 5 AND 6 ABOVE) SHALL APPLY TO THE MAXIMUM EXTENT PERMITTED BY APPLICABLE LAW, EVEN IF ANY REMEDY FAILS ITS ESSENTIAL PURPOSE.

#### **Entire Agreement**

This license agreement (including any addendum or amendment to this license agreement which is included with the software) is the entire agreement between you and Mindarray relating to the software and the support services (if any) and they supersede all prior or contemporaneous oral or written communications, proposals and representations with respect to the software or any other subject matter covered by this license agreement. To the extent the terms of any Mindarray policies or programs for support services conflict with the terms of this license agreement, the terms of this license agreement shall control.

The customer is not allowed to alienate or transfer any rights relating to this license agreement without the written approval of Mindarray.

THIS AGREEMENT SHALL BE CONSTRUED IN ACCORDANCE WITH THE LAWS OF THE INDIAN GOVERNMENT AND THE INDIAN COURTS SHALL HAVE SOLE JURISDICTION IN ANY DISPUTE RELATING TO THESE CONDITIONS. ALL DISPUTES HEREUNDER SHALL BE RESOLVED EXCLUSIVELY IN THE APPROPRIATE COURT IN THE CITY OF AHMEDABAD, INDIA. If any part of these conditions shall be or

|          | Backup/Restore/Archival SOP |          |
|----------|-----------------------------|----------|
| 7-Nov-23 | Motadata NMS                | motadata |

become invalid or unenforceable in any way and to any extent by any existing or future rule of law, order, statute or regulation applicable thereto, then the other conditions shall remain in full force and effect as all other provisions. The conditions of this license agreement remain applicable after the termination of this license agreement if this results from the nature of the condition.

#### Copyright

The software is protected by copyright and other intellectual property laws and treaties. Mindarray or its suppliers own the title, copyright, and other intellectual property rights in the software. The granting of a license does not constitute a transfer of any intellectual property right. The software is licensed, not sold.

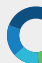

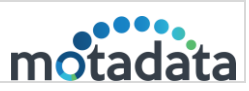

## Contents

| 1. | Intr | roduction                                  | 3  |
|----|------|--------------------------------------------|----|
| 2. | Bac  | ckup                                       | 3  |
|    | a.   | Prerequisites of Report and Config Backup  | 3  |
|    | b.   | Config DB Backup                           | 4  |
|    | i.   | Result                                     | 5  |
|    | C.   | Report DB backup                           | 6  |
|    | ii.  | Incremental Backup                         | 8  |
|    | iii  | . Full Backup                              | 8  |
|    | iv   | v. Result                                  | 9  |
| З. | Res  | store                                      | 10 |
|    | a.   | Prerequisites of Report and Config Restore | 10 |
|    | b.   | Config DB Restoration                      | 11 |
|    | i.   | Result                                     | 12 |
|    | C.   | Report DB Restore                          | 12 |
|    | d.   | Result                                     | 13 |
| 4. | Rep  | oort DB Archival                           | 13 |
|    | a.   | Prerequisites                              | 13 |
|    | b.   | Report DB Archival                         | 14 |
|    | C.   | Result                                     | 17 |
| 5. | Arc  | chival Restoration                         |    |
|    | a.   | Pre-requisite                              | 18 |
|    | b.   | Steps for the Restoration                  | 18 |

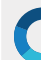

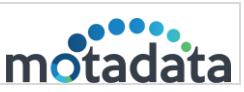

## 1. Introduction

This document describes the complete process of taking Backup, Restoring Backup as well as Archival of Report and Configuration Database We divided the process in below parts:

- BACKUP
- RESTORE
- ARCHIVAL
- ARCHIVAL RESTORATION

## 2. Backup

## a. Prerequisites of Report and Config Backup

- Motadata should be up and running.
- FTP should be accessible via Motadata.
- Report DB Backup Job Plugin version 1.3 should be installed
- Config Backup Scheduler Job Plugin version 3.4 should be installed
- Go to first level Motadata directory on the server where Click-house is installed. If clickhouse-store.zip and clickhouse-store are already present then delete them.
- Download the new clickhouse-store utility from the deliverables
- Clickhouse-Store.zip should be placed in the first level motadata directory and Unzip it.

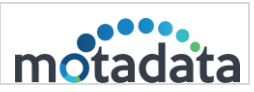

## b. Config DB Backup

**Step 1**: Go to Schedulers and select the current or future desired date for backup job.

Step 2: In drop-down menu, select 'Motadata Config Backup Job' and click Add.Step 3: Fill up the fields for Scheduling the backup. Here, take a local backup, leave the FTP fields blank or to take backup on FTP server, fill up all the details.

|   |                                  |          |                                      | Search Monitor | Q       |                        | Hi, admin 🕐       |
|---|----------------------------------|----------|--------------------------------------|----------------|---------|------------------------|-------------------|
|   |                                  |          | Select Job Type                      | ×              |         |                        |                   |
|   | 17                               | 7        | Q Filter                             |                | 22      |                        | 23                |
| Y |                                  |          | Name                                 |                |         |                        |                   |
| ø |                                  |          | Motadata Report DB Archival Job      | + Add          |         |                        |                   |
|   | 24                               | 4        | Monitor Maintenance Job              | + Add          | 29      |                        | 30                |
|   |                                  |          | Motadata Report DB Backup Job        | + Add (90)     | • M 🥤   | kd incremental (       | M (               |
|   |                                  |          | Business SLA Report Job              | + Add          | ▶ 0     | D No Repeat            | ▶ 0               |
|   |                                  |          | Motadata DR Backup Job               | + Add          | 1       | test job-arpit 🕅       | ~                 |
|   |                                  |          | Auto Network Discovery Job           | + Add          | Û       | <b>O</b> 00:00         | Û                 |
|   |                                  |          | Report Job                           | + Add          | Ó       | 🕲 No Repeat            | Ö                 |
|   |                                  |          | NCM Device Backup Job                | + Add          | :n 🖋    |                        |                   |
|   |                                  |          | Monitor Polling Issue Report Job     | + Add          | •       | (                      |                   |
| _ |                                  | 1        | Motadata FullText Data Retention Job | + Add          | 0       |                        | 2                 |
|   | 31                               |          | Motadata Data Retention Job          | + Add          |         |                        | °                 |
|   |                                  |          | Topology Builder Job                 | + Add          |         |                        |                   |
|   | Motadata : <b>7.6.000</b> Server | r Time Ø | Motadata Config Backup Job           | + Add 71       | Links 😷 | 1 <b>5 🕜</b> 14 Availa | ability 😍 5 🕢 1 3 |

#### **Step 4**: Click on Create once done.

|               | ≡                                                         | Create New Scheduler                                  |   |                                     | × | itor              |
|---------------|-----------------------------------------------------------|-------------------------------------------------------|---|-------------------------------------|---|-------------------|
| ==•<br>℃      | 17                                                        | Scheduler Name<br>Config Backup Job<br>Scheduler Date |   | Status<br>Enable Disable Run Job At |   |                   |
| <b>0</b><br>Y |                                                           | 2020-05-29                                            |   | 00:00                               | - |                   |
|               | 24                                                        | FTP On/Off<br>Yes                                     | ~ | Email Actions                       |   | Config 2          |
|               |                                                           | SMS Actions                                           |   | Trap Actions                        |   | epeat<br>val M    |
|               |                                                           | FTP Server IP 172.16.8.73                             |   | FTP Server Port                     |   | epeat             |
|               |                                                           | FTP Server User Name motadata                         |   | FTP Server Password                 |   | рв_тгар_<br>epeat |
|               | 31                                                        | System location /motadata/motadata/aakash             |   |                                     |   |                   |
|               | Motadata : <b>7.6.000</b>   Server Time <b>O Fri M</b> ay | <b>x</b> off Repeat this job                          |   |                                     |   | 3 7               |

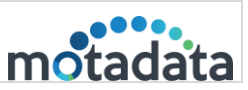

#### In case of Local Backup

Motadata takes the backup in /motadata/motadata/aakash folder.

File name: config\_backup\_.config (e.g.

config\_backup\_Aug\_07\_2019\_07:03:01\_PM.config)

|       | 12.10.5.10 (100             | 9            |              |           |               |              |                      |                  |              |             |                  |                |       |                    |                |                  |          |           |                  |                |   |   |  |         |   | <u> </u> |
|-------|-----------------------------|--------------|--------------|-----------|---------------|--------------|----------------------|------------------|--------------|-------------|------------------|----------------|-------|--------------------|----------------|------------------|----------|-----------|------------------|----------------|---|---|--|---------|---|----------|
| Terr  | ninal Sessio                | ns View      | X server     | Tools     | Games Set     | ttings       | Macros H             | lelp             |              |             |                  |                |       |                    |                |                  |          |           |                  |                |   |   |  |         |   |          |
|       | s 🚱                         | 2            | <b>1</b>     | 🚖         | Ξ.            | Ц.           |                      |                  | 3            | $\ge$       | ?                |                |       |                    |                |                  |          |           |                  |                |   |   |  | X       | C | 5        |
| Ses   | sion Servers                | Tools        | Games        | Sessions  | View          | Split        | MultiExec            | Tunneling        | Package      | s Settings  | Help             |                |       |                    |                |                  |          |           |                  |                |   |   |  | X serve | Ð | dt       |
|       | uick conn                   | ect          |              |           |               |              | 1. Home              |                  |              |             | 3 172            | 16 9 76 (I     | root) |                    | ×              | 💽 4. 1           | 72.16.8. | 184 (root | ;)               |                | C | 5 |  |         |   |          |
|       | G                           | Reconne      | ect SSH-I    | orowsei   |               | root         | t@ubuntu<br>al 14442 | /motad           | ata/mo       | tadata/a    | akash#           | ແ              |       |                    |                |                  |          |           |                  |                |   |   |  |         |   | ^        |
|       | ۔<br>ش 🖄 🖄                  | o 📫 🗅        | <u>*</u> 4 = | A         | i             | drw:<br>drw: | xr-xr-x<br>xr-xr-x   | l root<br>l root | root<br>root | 696<br>2532 | May 29<br>May 28 | 10:15<br>21:01 |       |                    |                |                  |          |           |                  |                |   |   |  |         |   |          |
| ~     | /root/                      |              |              |           | •<br>•        | - rw         | -rr                  | l root<br>l root | root         | 9424001     | May 27<br>May 27 | 18:54          | compr | essed_             | bкр_м<br>bkp_M | ay_27_<br>av_27  | 2020     | 06:54     | :13_PI<br>:08_AI | 4.zip<br>4.zip |   |   |  |         |   |          |
| sions | Name                        |              |              | Size (KB) | Last mo       | od - rw      | -rr                  | l root           | root 2       | 1471223     | May 27<br>May 27 | 15:05          | confi | .g_back<br>.g_back | up_ma<br>up_Ma | y_27_2<br>y_27_2 | 020_0    | 3:05:     | 05_PM<br>38_PM   | .config        |   |   |  |         |   |          |
| Ses   | B                           |              |              |           |               | - FW         | -rr                  | l root           | root 2       | 1474251     | May 27           | 15:17          | confi | g_back             | up_Ma          | y_27_2           | 020_0    | 3:17:     | 26_PM            | .config        |   |   |  |         |   |          |
| 1     | .cacne                      |              |              | 4         | 2020-0        | 5 - FW       | -rr                  | l root           | root 2       | 1499345     | May 27           | 18:21          | confi | g_back             | up_Ma          | y_27_2<br>y_27_2 | 020_0    | 6:21:     | 29_PM            | .config        |   |   |  |         |   |          |
| -     | .orade                      | jre_usage    |              | 4         | 2020-0        | 5 - FW       | -rr                  | 1 root           | root 2       | 1695946     | May 29           | 10:15          | confi | .g_back            | up_Ma          | y_29_2           | 020_1    | 0:15:     | 52_AM            | .config        | 1 |   |  |         |   |          |
| 1 P   | .ssh                        |              |              | 4         | 2020-0        | 5            | ceabanca             | . / 110 cau      | acaynio      | cauaca/a    | lakastim         |                |       |                    |                |                  |          |           |                  |                |   |   |  |         |   |          |
| 1     | J.bash_                     | history      |              | 12        | 2020-0        | 5            |                      |                  |              |             |                  |                |       |                    |                |                  |          |           |                  |                |   |   |  |         |   |          |
| ø     | h2.ser                      | ver.properti | es           | 1         | 2013-1 2020-0 | 5            |                      |                  |              |             |                  |                |       |                    |                |                  |          |           |                  |                |   |   |  |         |   |          |
| n n n | <ul> <li>profile</li> </ul> |              |              | 0         | 2015-0        | 8            |                      |                  |              |             |                  |                |       |                    |                |                  |          |           |                  |                |   |   |  |         |   |          |

#### In case of FTP Backup

- Motadata uses the local backup and transfers it to remote server using FTP. This is an automatic process.
- SMS Action: SMS action can also be set, so notification will be sent via SMS
  - i. Result

Results can be validated using two ways, Email & SMS Notifications or audit Logs as shown below:

| Confi | g DB Backup Job                                                                                                    |   |      |               |  |
|-------|----------------------------------------------------------------------------------------------------|---|------|---------------|--|
| N     | no-reply@motadata.com<br>Fri 5/29/2020 10:37 PM<br>To: aakashshah@motadata.com                                                         | ᡌ | € «) | $\rightarrow$ |  |
|       | Hi User, Your action Config Db backup Job has been successfully executed.<br>Note: This is an automated message generated by Motadata. |   |      |               |  |
|       | Thank you!                                                                                                    |   |      |               |  |
|       |                                                                                                    |   |      |               |  |
|       |                                                                                                    |   |      |               |  |

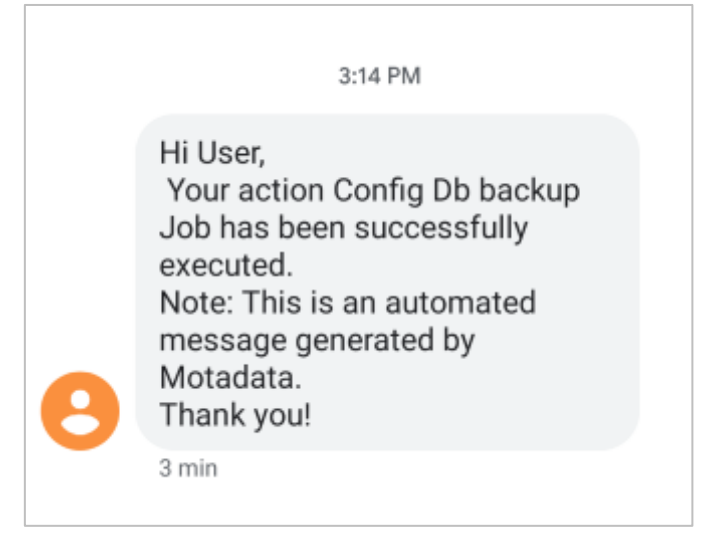

| _        | Backup/Restore/Archival SOP |          |
|----------|-----------------------------|----------|
| 7-Nov-23 | Motadata NMS                | motadata |

| $\mathbf{O}$   | =                                                                                                    | Search Mo                                     | nitor Q 🖨 🗘 Hi, admin 🕑       |
|----------------|----------------------------------------------------------------------------------------------------|-----------------------------------------------|-------------------------------|
| *              | 🔦 Audits                                                                                                    |                                               | Export                        |
| Q<br>689<br>4≣ | Operation Type Audit Status           All         V         All         OTime Ra           From 27 May, 11:59:59 PM         11:59:59 PM         11:59:59 PM         11:59:59 PM | nge Apply<br>2020 12:00:00 AM To 27 May, 2020 |                               |
| <b>P</b>       | ٩                                                                                                    |                                               |                               |
| ₽              | Message                                                                                                    | Time 🗘                                        | User 👻 Remote Host 🗘 Status 🗘 |
|                | Config DB Backup Job : FTP Backup Successful. FTP Server IP : 172.16.8.73. Backup Size : 20 Mb                                                                                  | 27 May, 2020 03:24:03 PM                      | admin 10.20.40.90 Success     |
| ý              | Config DB Backup Job : Config DB backup Successful                                                                                                    | 27 May, 2020 03:24:03 PM                      | admin 10.20.40.90 Success     |
| ¢\$            | Config DB Backup Job : FTP Connection SuccessFul                                                                                                    | 27 May, 2020 03:24:02 PM                      | admin 10.20.40.90 Success     |
| \$             | Config DB Backup Job : Backup At System Location Successful. System Location : /motadata/motadata/aakash. Backup Size : 20 M b                                                  | 27 May, 2020 03:24:02 PM                      | admin 10.20.40.90 Success     |

## c. Report DB backup

Step 1: Login to Motadata GUI and go to Schedulers.

Step 2: Click on current date or a future date.

Step 3: Create a new Motadata Report DB Backup Job.

| Select Job Type                      | ×     |
|--------------------------------------|-------|
| Q Filter                             |       |
| Name                                 |       |
| Motadata Report DB Archival Job      | + Add |
| Monitor Maintenance Job              | + Add |
| Motadata Report DB Backup Job        | + Add |
| Business SLA Report Job              | + Add |
| Motadata DR Backup Job               | + Add |
| Auto Network Discovery Job           | + Add |
| Report Job                           | + Add |
| NCM Device Backup Job                | + Add |
| Monitor Polling Issue Report Job     | + Add |
| Motadata FullText Data Retention Job | + Add |
| Motadata Data Retention Job          | + Add |
| Topology Builder Job                 | + Add |
| Motadata Config Backup Job           | + Add |
|                                      |       |

**Note**: In the whole application, there can only be one scheduler configured for incremental and full type of backup each. More than one scheduler of taking full backup is not allowed. Similar is for Incremental Backup as well.

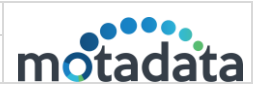

Step 4: Make the necessary configurations as shown below:

| Create New Scheduler                   | ×                                                  |
|----------------------------------------|----------------------------------------------------|
| Scheduler Name<br>Report DB Backup Job | Status <ul> <li>Enable</li> <li>Disable</li> </ul> |
| Scheduler Date                         | Run Job At                                         |
| 2020-05-31                             | 00:00 ~                                            |
| Email Actions                          | SMS Actions                                        |
| email action                           | sms action                                         |
| Trap Actions                           | Backup Type                                        |
| SNMP_Trap_V3                           | Full Backup     >                                  |
| FTP Yes/No                             | FTP Server IP                                      |
| Yes                                    | 172.16.8.73                                        |
| FTP Server Port                        | FTP Server User Name                               |
| 21                                     | motadata                                           |
| FTP Server Password                    | System location                                    |
|                                        | /root                                              |
| <b>8</b> off Repeat this job           |                                                    |
|                                        | Create                                             |

## (FTP Configurations)

- FTP On/Off: Configure it ON if user wants to transfer the backup to remote location via FTP protocol. If configure YES, then add the port number, username and password of the FTP server
- System Location: Mention the desired path where user wants to store the backup on the server, where report DB is installed.
- Email Action, SMS Action, and Trap Action: Configure this action as created in the action module. Email and SMS Actions are mandatory.
- **Backup Type**: This decides the duration for which user wants to take the backup.

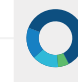

Step 5: Once the job is created you can run the job.

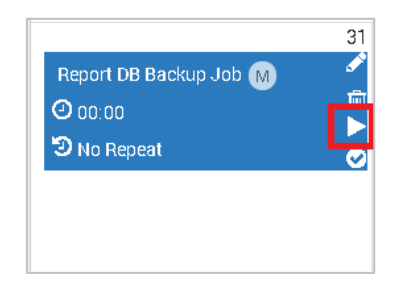

**Step 6:** Once backup is taken it will be stored on configured system location and FTP location.

root@ubuntu:/home/motadata# ls 2020-05-28 20:00 localhost FULL BACKUP RPD1.tar 2020-05-28 20:00 localhost FULL BACKUP RPD1.tar 2020-05-28 20:10 localhost ARCHIVAL RPD8.tar 2020-05-28 20:10 localhost ARCHIVAL RPD9.tar 2020-05-29 11:16 localhost FULL BACKUP RPD2.tar 2020-05-29 11:16 localhost FULL BACKUP RPD3.tar 2020-05-29 11:16 localhost FULL BACKUP RPD3.tar 2020-05-29 11:16 localhost FULL BACKUP RPD3.tar 2020-05-29 11:16 localhost FULL BACKUP RPD3.tar 2020-05-29 11:16 localhost FULL BACKUP RPD3.tar 2020-05-29 11:16 localhost FULL BACKUP RPD3.tar 2020-05-29 11:16 localhost FULL BACKUP RPD3.tar 2020-05-29 11:16 localhost FULL BACKUP RPD3.tar 2020-05-29 11:16 localhost FULL BACKUP RPD3.tar 2020-05-29 11:24 localhost FULL BACKUP RP3.tar 2020-05-29 11:24 localhost FULL BACKUP RP3.tar

## ii. Incremental Backup

a) If backup repeated daily from the day after last backup till previous day is counted and stored.

#### For example,

Scheduled backup is done on 1<sup>st</sup> May, 2020 Last successful backup is done on 7<sup>th</sup> March, 2020 So, the Current duration for backup will be from 8<sup>th</sup> March' 2020 to 30<sup>th</sup> April' 2020

b) If backup repeated monthly from the month after last backup till previous month is counted and stored.

#### For example,

Scheduled backup is taken on 1<sup>st</sup> May, 2020 Last successful backup is taken on till January, 2020 So, the Current duration for backup will be from February, 2020 to April, 2020

Note: If the tables are monthly partitioned or mixed partitioned then the backup configured to repeat daily will fail to stop backup of same data every day.

Similarly, if the tables are daily partitioned then the backup configured to repeat monthly will fail to stop backup of same data every month.

#### iii. Full Backup

This backup type can only be repeated monthly. Here, the whole backup of the active partitions till latest date and time will be taken. There are no constraints on the duration.

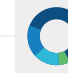

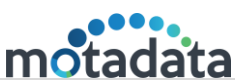

#### iv. Result

Once the backup job has run, there are various way to check the status of the job and the taken backup. These ways are applicable for both full and incremental backup type. They are:

## 1. Audit logs

Audit log displays the status of the backup at system location and FTP server both with details.

| 🔦 Audits                                                       |                     |                                                                                    |        |                 | Export   |
|----------------------------------------------------------------|---------------------|------------------------------------------------------------------------------------|--------|-----------------|----------|
| Operation Type All                                             | Audit Status<br>All | O Time Range Apply<br>From 29 May, 2020 12:00:00 AM To 29 May, 2020 11:59:59<br>PM |        |                 |          |
| ٩                                                              |                     |                                                                                    |        |                 |          |
| Message                                                        |                     | ⇔ Time ♦                                                                           | User 👻 | Remote Host 🛛 🗘 | Status 🗘 |
| Job Execution Status : Executed Scheduler (Report DB Backup)   |                     | 29 May, 2020 05:13:01 PM                                                           | admin  | localhost       | Success  |
| Report DB Backup : Backup At System Location Successful. Bac   | kup Size : 86.27 MB | 29 May, 2020 05:12:54 PM                                                           | admin  | localhost       | Success  |
| Report DB Backup : FTP Backup Successful, Backup Size : 86.2   | ' MB                | 29 May, 2020 05:12:54 PM                                                           | admin  | localhost       | Success  |
| Job Execution Status : Start Executing Scheduler (Report DB Ba | ckup)               | 29 May, 2020 05:12:47 PM                                                           | admin  | localhost       | Success  |

## 2. Backup Restore logs

- On the server where clickhouse is installed, navigate to following path
  - /motadata/Clickhouse-Store/Report-Backup-Restore-log/
- Here check the Report-Backup-Restore-DEBUG.log showing the starting and ending of the backup job execution as highlighted below:

| 29-Hay-2020 04:49:15 PM DEBUG [MOTADATA/Report DB Backup Common Util]:SUCCESSFUL CLICKHOUSE CONNECTION<br>29-Hay-2020 04:49:15 PM DEBUG BACKUP Report DB :received args : 0 0<br>29-Hay-2020 04:49:15 PM DEBUG BACKUP Report DD :received args : 1 0<br>29-Hay-2020 04:49:15 PM DEBUG BACKUP Report DD :received args : 1 0<br>29-Hay-2020 04:49:15 PM DEBUG BACKUP Report DD :received args : 1 0<br>29-Hay-2020 04:49:15 PM DEBUG BACKUP Report DD :received args : 1 0<br>29-Hay-2020 04:49:15 PM DEBUG BACKUP Report DD :received args : 1 0<br>29-Hay-2020 04:49:15 PM DEBUG BACKUP Report DD :received args : 1 0<br>49-DAVECAGENTFICX+0042DMG/DM PM 20-MARGUEANDEVCADEVCADEVCADEVCADEVCADEVCADEVCADEVCA                                                                                                    |
|----------------------------------------------------------------------------------------------------|
| 29-May-2020 04:49:19 PM DEBUG [BACKUP Report Db]:Last backup file :: /motadata/Clickhouse-Store/CLICKHOUSE-BACKUP/2020-05-29_16:49_localhost_FULL_BACKUP_RPD1.tar<br>29-May-2020 04:49:19 PM DEBUG [BACKUP Report Db]:connection login over tpp17.2.bb.87.5 successful<br>29-May-2020 04:49:19 PM DEBUG [BACKUP Report Db]:connection login over tpp17.2.bb.87.5 successful<br>29-May-2020 04:49:19 PM DEBUG [BACKUP Report Db]:role connection login over tpp17.2.bb.87.5 successful<br>29-May-2020 04:49:19 PM DEBUG [BACKUP Report Db]:role connection login over tpp17.2.bb.87.5 successful<br>29-May-2020 04:49:19 PM DEBUG [BACKUP Report Db]:role connection login over tpp17.2.bb.87.5 successful<br>29-May-2020 04:49:19 PM DEBUG [BACKUP Report Db]:role connection login over tpp17.2.bb.87.5 successful<br>29-May-2020 04:49:19 PM DEBUG [BACKUP Report Db]:role connection login over tpp17.2.bb.87.5 successful<br>29-May-2020 04:49:19 PM DEBUG [BACKUP Report Db]:role connection login over tpp17.2.bb.87.5 successful<br>29-May-2020 04:49:19 PM DEBUG [BACKUP Report Db]:role connection login over tpp17.2.bb.87.5 successful<br>29-May-2020 04:49:19 PM DEBUG [BACKUP Report Db]:role connection store // toroit<br>29-May-2020 04:49:19 PM DEBUG [BACKUP Report Db]:role connection // toroit<br>29-May-2020 04:49:20 PM DEBUG [BACKUP Report Db]:role connection // toroit<br>29-May-2020 04:49:20 PM DEBUG [BACKUP Report Db]:role connection // toroit<br>29-May-2020 04:49:20 PM DEBUG [BACKUP Report Db]:role connection // toroit<br>29-May-2020 04:49:20 PM DEBUG [BACKUP Report Db]:role connection // toroit<br>29-May-2020 04:49:20 PM DEBUG [BACKUP Report Db]:role connection // toroit<br>29-May-2020 04:49:20 PM DEBUG [BACKUP Report Db]:role connection // toroit<br>29-May-2020 04:49:20 PM DEBUG [BACKUP Report Db]:role connection // toroit<br>29-May-2020 04:49:20 PM DEBUG [BACKUP Report Db]:role connection // toroit<br>29-May-2020 04:49:20 PM DEBUG [BACKUP Report Db]:role connection // toroit<br>29-May-2020 04:49:20 PM DEBUG [BACKUP Report Db]:role connection // toroit<br>29-May-2020 |

**Note**: To check if Email and SMS notifications are successfully sent, refer Report-Backup-Restore-NOTIFICATION.log

C

### 3. Clickhouse table 'tbl\_backup\_job\_detail'

• This table contains the backup of the last successful backup for incremental type of backup only

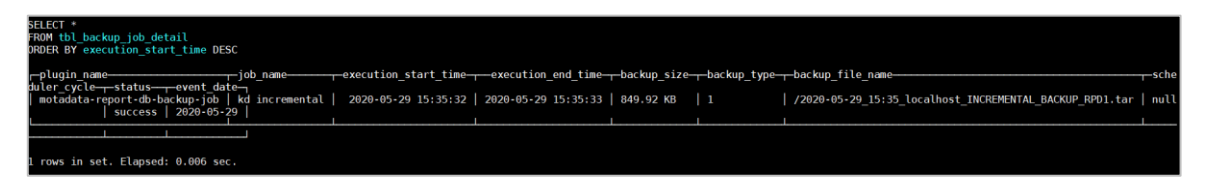

4. Email Notification in case of successful backup

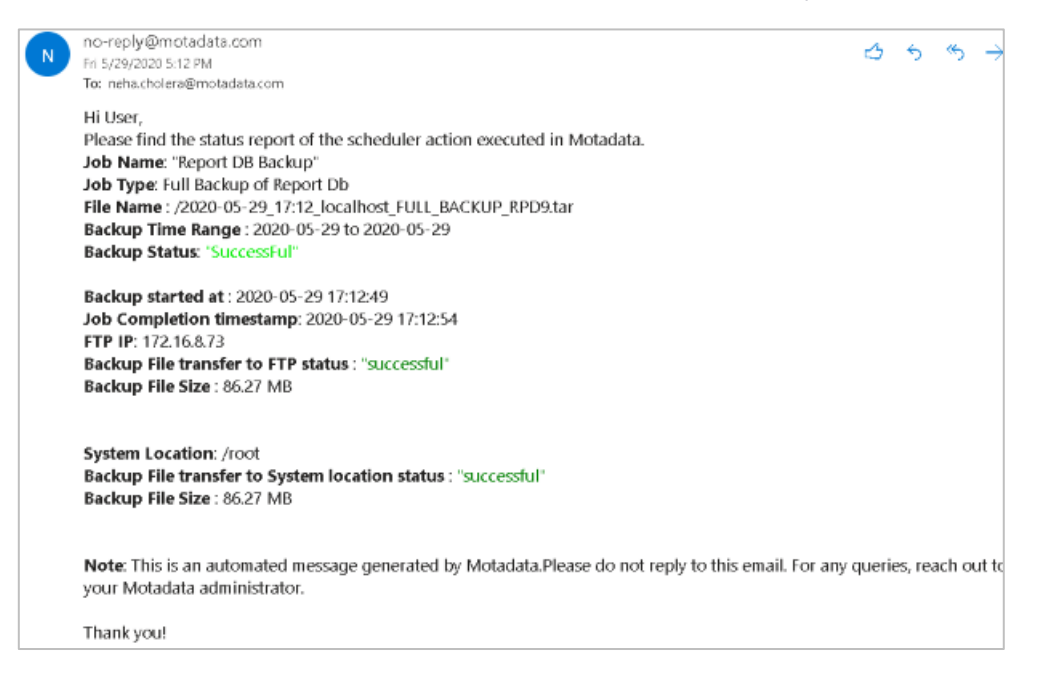

## 3. Restore

## a. Prerequisites of Report and Config Restore

- If Isof package is not installed we need to manually install it. Download the package from: <u>https://motadata2016.s3.amazonaws.com/Motadata/7.6.000/Deliverables/D</u>eliverables.zip
- <u>https://motadata2016.s3.ap-south-</u>
   <u>l.amazonaws.com/Motadata/7.6.200/Deliverables/Deliverables.zip</u>
- Download using the above link and Unzip it (Deliverable.zip)
- After Extraction, take the respective package from the folder where, packages for both operating system will be available as mentioned:
  - i. Ubuntu
  - ii. RHEL 7.7
- Place the required package at /opt on your server

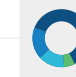

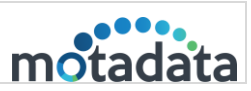

- Go to /opt and run the below command for Ubuntu: dpkg-i lsof\_4.89+dfsg-0.1\_amd64.deb
- Go to /opt and run the below command for RHEL: rpm -i lsof-4.87-6.el7.x86\_64.rpm
- Search for Clickhouse-Store.zip and Clickhouse-Store in first level of motadata folder. If it is available, delete the files using the below commands:

## rm Clickhouse-Store.zip rm –r Clickhouse-Store

- Download the new utility from deliverables
- Upload the zip file in first level motadata folder.
  - In standalone server, upload the utility in master server.
  - In distributed mode server, upload the utility in data node server. No need to upload file in master server
- Unzip Clickhouse-Store.zip
- Download the files ConfigDBRestoreScript.sh and motadata-config-dbrestore-utility-1.0.jar from deliverables
- Create actions in motadata GUI with prefix CONFIG\_RESTORE\_EMAIL1/2/3/4 and CONFIG\_RESTORE\_SMS1/2/3/4 for receiving email and SMS notifications respectively.
- Take a configuration database backup which will be used for restoration. (Skip this if a previous backup file is available)

**Step 1:** Create a new folder with name 'configdbrestoration' at path **/motadata/motadata** in the motadata server.

**Step 2:** Place the downloaded files ConfigDBRestoreScript.sh and motadata-configdb-restore-utility-1.0.jar in this folder.

Also place the configuration backup file in this folder that needs to be restored.

## b. Config DB Restoration

Step 1: Check in the 'configdbrestoration' folder for the below two necessary files

- Motadata-config-db-restore-utility-1.0.jar
- Backup file in .config format

If the configdbrestoration folder does not exist, create it, and place the above files in it.

**Step 2**: Place the file ConfigDBRestoreScript.sh in the second level of motadata as shown below:

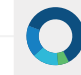

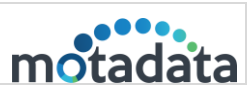

## /motadata/motadata

Step 2: Stop motadata service by running the below command *service motadata stop* 

Step 3: Go to /motadata/motadata/configdbrestoration folder.

**Step 4:** Run the below command ./ConfigDBRestoration.sh The configuration DB will be restored.

**Step 4:** Restart the motadata service by running the below command **Service motadata start** 

These complete steps will help to restore configuration database for motadata server.

## i. Result

Backup can be successfully validated using the Logs as below:

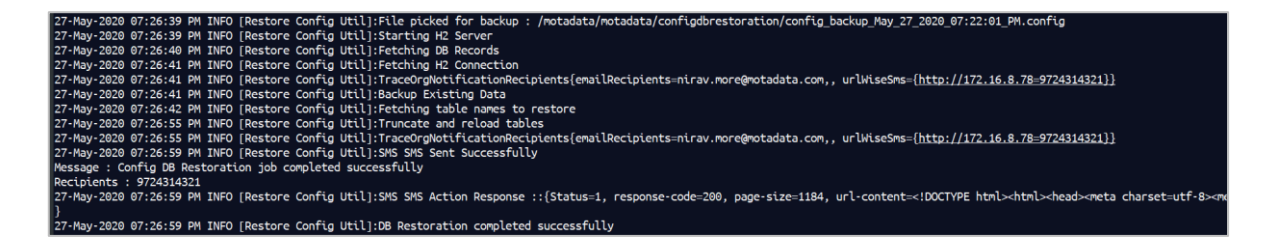

## c. Report DB Restore

**Step 1**: Make sure the CLICKHOUSE-RESTORE folder is available in motadata/Clickhouse-Store. If not, create a new folder named as 'CLICKHOUSE-RESTORE'

**Step 2:** Place the ReportDBBackupRestoration.sh file in the path /motadata/motadata

**Step 3:** Copy the desired backup file into CLICKHOUSE-RESTORE. Please check that the below files are present in the Clickhouse-Store. Also, put these files in Clickhouse-Store and give permission to the below 2 files using the below command:

For example: chmod 775 motadata-conf.yml

- TraceOrgReportDBRestoreConfigUtility-1.0
- motadata-conf.yml

The motadata-conf.yml file will have the below details: For example:

• host: '172.16.8.73'

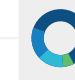

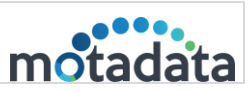

- user: 'root'
- password: 'motadata'

Note: Here, host refers to config db host.

**Step 4:** Mail / sms will get triggered if its prefix is RPD\_BKP\_EMAIL1/2/3/4 or RPD\_BKP\_SMS1/2/3/4

**Step 5:** For restoration, just take ssh of the desired server and run the below script after navigating to the path /motadata/motadata: motadata/motadata# ./ReportDBBackupRestoration.sh

## d. Result

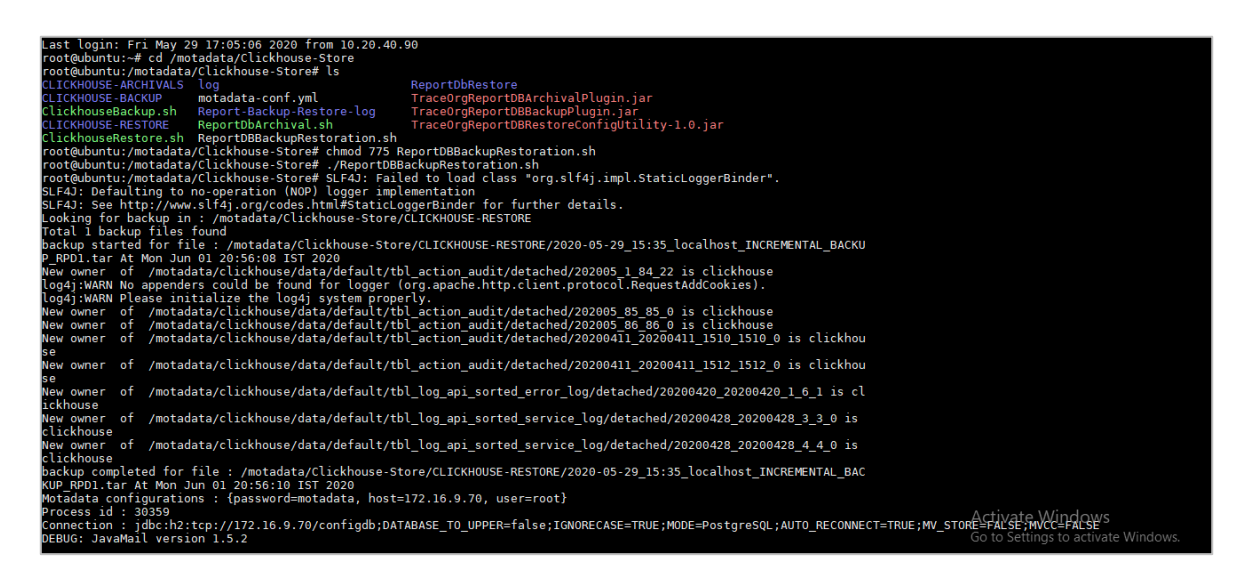

## 4. Report DB Archival

The document helps user to restore the Report DB Backup.

## a. Prerequisites

1. Search for Clickhouse-Store.zip and Clickhouse-Store in first level of motadata folder. If it is available, delete the files using the below commands

## rm Clickhouse-Store.zip

#### rm -r Clickhouse-Store

- 2. Download the new utility from the deliverables
- 3. Upload the zip file in first level motadata folder.
  - In standalone server, upload the utility in master server.
  - In distributed mode server, upload the utility in data node server. No need to upload file in master server
- 4. Unzip Clickhouse-Store.zip
- 5. Motadata Report DB Archival Job plugin should be present
- 6. Edit Feature will not work here, so new job needs to be created every time.
- 7. Report DB Archival Job Plugin.

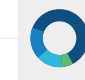

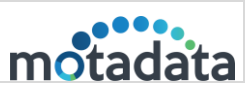

## b. Report DB Archival

Step 1: Login to Motadata GUI and go to Schedulers.Step 2: Click on the desired current date or a future dateStep 3: Select Motadata Report DB Archival Job.

|    |    | Select Job Type                  | ×     | C C C C C C C C C C C C C C C C C C C |
|----|----|----------------------------------|-------|---------------------------------------|
| ų  |    | Q Filter                         |       |                                       |
| \$ | 24 | Name                             |       | 20 20                                 |
|    | 24 | Motadata Report DB Archival Job  | + Add | 1905 M 🖌 test job-arpit M             |
|    |    | Monitor Maintenance Job          | + Add |                                       |
|    |    | Motadata Report DB Backup Job    | + Add | No Repeat                             |
|    |    | Business SLA Report Job          | + Add |                                       |
|    |    | Motadata DR Backup Job           | + Add |                                       |
|    |    | Auto Network Discovery Job       | + Add | 200                                   |
|    |    | Report Job                       | + Add | _oen<br>∰                             |
|    |    | NCM Device Backup Job            | + Add |                                       |
|    | 31 | Monitor Polling Issue Report Job | + Add | Activate Windows                      |

Step 4: Click on Add which will open the screen with the below shown fields:

|                | 1                                              |                                     |          |                                                    |   | Search Monitor           | 0 🖻 🔍 (                       | 📄 Hi, admin 🕐     |
|----------------|------------------------------------------------|-------------------------------------|----------|----------------------------------------------------|---|--------------------------|-------------------------------|-------------------|
| kd f           | ftp 2 🛞                                        | Create New Scheduler                |          |                                                    | × | d incremental 📶          |                               |                   |
| 0 1<br>ত ম     | 19:55<br>No Repeat<br>metric fto 🕅             | Scheduler Name                      |          | Status <ul> <li>Enable</li> <li>Disable</li> </ul> |   | 00:00 P<br>No Repeat     |                               |                   |
| 01<br>20<br>10 | 19:25<br>No Repeat                             | Scheduler Date<br>2020-05-30        | <b>#</b> | Run Job At                                         | ~ |                          |                               |                   |
| 00<br>9 N      | 00:00<br>No Repeat                             | Email Actions                       |          | SMS Actions                                        |   |                          |                               |                   |
| 00<br>00       | A_FTP_Config_DB_Ba.<br>)<br>00:00<br>No Repeat | Trap Actions                        |          | Select Data type                                   |   |                          |                               |                   |
| 24             |                                                |                                     |          | Audit                                              | ~ | 29                       |                               | 30                |
|                |                                                | Data retention start month          |          |                                                    |   | est job-arpit 🚷 🧳        |                               |                   |
|                |                                                | 2020-05                             | =        |                                                    |   | No Repeat                |                               |                   |
|                |                                                | Data retention duration (In Months) |          | FTP Yes/No                                         |   | sst job-arpit-baokup 🚳 🧖 |                               |                   |
|                |                                                | 1                                   | ~        | No                                                 | ~ | No Repeat                |                               |                   |
| 31             |                                                | System location                     |          |                                                    |   |                          |                               |                   |
|                |                                                |                                     |          |                                                    |   |                          |                               |                   |
|                |                                                | (x) Off Repeat this job             |          |                                                    |   | Activate<br>Go to Settir | Windows<br>ligs to activate V | Vindows.          |
|                | ri May 29 13:26:45 I                           |                                     |          |                                                    |   | Alerts                   | 0 117 🙂 Ava                   | ailability 🕐 15 🞧 |

**Step 5:** For taking the backup locally select FTP = No.

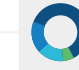

|          | Backup/Restore/Archival SOP |          |
|----------|-----------------------------|----------|
| 7-Nov-23 | Motadata NMS                | motadata |

Step 6: To take backup on FTP server, fill all the details as shown below:

|    |    |                                     |   |                                    |     | itor                | Q (                                                                                                    |                        |         | in 🕑   |
|----|----|-------------------------------------|---|------------------------------------|-----|---------------------|----------------------------------------------------------------------------------------------------|------------------------|---------|--------|
| P  |    | Trap Actions                        |   | Select Data type                   |     |                     |                                                                                                    |                        |         |        |
| \$ | 24 | System type                         |   | Data retention start month 2020-05 |     | Config 2905 M       | 29                                                                                                    | test Job-arpit 🚺       | D       | 30     |
|    |    | Data retention duration (In Months) | ~ | FTP Yes/No<br>Yes                  | ~   | epeat               |                                                                                                    | ② 00:00<br>② No Repeat |         | 0 V II |
|    |    | FTP Server IP                       |   | FTP Server Port                    |     | val M<br>i<br>speat | ×<br>1111 × 1111 × 11111 × 11111 × 11111 × 11111 × 11111 × 11111 × 11111 × 11111 × 11111 × 11111 × 111111 |                        |         |        |
|    |    | FTP Server User Name                |   | FTP Server Password                |     | DB_Trap_Sen         | ▶ @ ►                                                                                                    |                        |         |        |
|    | 31 | System location                     |   |                                    |     | epeat               | 5                                                                                                    |                        |         |        |
|    |    | (x) off) Repeat this job            |   | Cree                               | ate | Activ               |                                                                                                    |                        |         |        |
|    |    |                                     |   |                                    |     | Go to S             | Setting                                                                                                    | s to activate          | Windows |        |

- There are 2 data types which are type wise where we need to select the system type.
  - Log (Type Wise)
  - Flow (Type Wise)
- Here, Monitor Metric, Audit and Trap does not have Specific system types

|   |    |                                               |                                     |                                                    | Search Monitor                                 | 🝳 🕲 🕲 📗 Hi, admin 🌘 |
|---|----|-----------------------------------------------|-------------------------------------|----------------------------------------------------|------------------------------------------------|---------------------|
|   |    | 3 No Repeat                                   | Create New Scheduler                | ×                                                  | ) No Repeat                                    | 0                   |
|   |    | kd metric ftp 🚺<br>② 19:25<br>② No Repeat     | Scheduler Name                      | Status <ul> <li>Enable</li> <li>Disable</li> </ul> |                                                |                     |
|   |    | NM_Config_DB_Backup<br>② 00:00<br>③ No Repeat | Scheduler Date                      | Run Job At<br>00:00 ~                              |                                                |                     |
|   |    | NM_FTP_Config_DB_Ba                           | Email Actions                       | SMS Actions                                        |                                                |                     |
|   | 24 |                                               | Trap Actions                        | Select Data type                                   | it job-arpit 🚺                                 | 29 30<br>29         |
|   |    |                                               | System type                         | Log ~<br>Q<br>Monitor Metric                       | No Repest<br>No Repest<br>t job-arpit-backup 🔕 | ►<br>07             |
|   | 31 |                                               | Data retention duration (in Months) | Flow<br>Audit<br>Trap                              | No Repeat                                      | 5                   |
| < |    |                                               | System location                     |                                                    | Activate<br>Go to Setti                        | Windows             |

| C | =  |                                                          | Scheduler Name                      | Status               | Search Monitor Q 🕲 🔀 Hi, admin 🕻                       |
|---|----|----------------------------------------------------------|-------------------------------------|----------------------|--------------------------------------------------------|
|   |    | kd ftp 2 🚺<br>Ø 19:55<br>Ø No Repeat<br>kd metric ftp 🚺  | Scheduler Date                      | Run Job At           | d incremental (0)                                      |
|   |    | 0 19:25<br>D No Repeat<br>NM_Config_DB_Backup<br>0 00:00 | Email Actions                       | SMS Actions          |                                                        |
|   |    | D No Repeat<br>NM_FTP_Config_DB_Ba                       | Trap Actions                        | Select Data type Log |                                                        |
|   | 24 | ් No Repeat                                              | Data retention duration (in Months) | 2020-05              | 20<br>at job sepit (0) 2<br>Ionon Ê                    |
|   |    |                                                          | 1 v<br>System location              | No                   | No Repeat O<br>tio Repeat O<br>100:00 C<br>No Repeat O |
|   | 31 |                                                          | (x) Off Repeat this job             |                      | Activate Windows                                       |

**Step 7:** Select System Retention start month from the date from which you want to take archival.

| kd ftp 2 🕐<br>Ø 19.55                                                   | Create New Scheduler                                                                                                    | X                                 | d incremental (1)                                                |
|-------------------------------------------------------------------------|----------------------------------------------------------------------------------------------------|-----------------------------------|------------------------------------------------------------------|
| D Ho Repeat<br>Id metric fip (1)<br>O 1925<br>D Ho Repeat<br>IMC Repeat | Scheduler Date                                                                                                    | e Enable Disable Run Job At 00:00 | Ho Report                                                        |
| O Occo<br>O No Repeat<br>NM_FTP_Confg_DB                                | Email Actions                                                                                                    | SMS Actions                       |                                                                  |
| 0 00 00<br>3 No Repeat<br>24                                            | Trap Actions                                                                                                    | Select Data type Audit            | 29 30                                                            |
|                                                                         | 2020-05 E                                                                                                    | FTP Yes/No                        | 1 00:00 V<br>No Aspant O<br>est job-arpit-backup ()<br>1 00:00 B |
| 31                                                                      | 26         27         28         29         30         1         2           3         4         5         6         7         8         9           10         11         12         13         14         15         16           17         18         19         20         21         22         23 | No                                | D to Repeat O                                                    |
|                                                                         | 24         25         26         27         28         29         30           31         1         2         3         4         5         6                                                                                                    |                                   | Activate Windows<br>Go to Settings to activate Windows.          |

| C | =  |                                                                        | Scheduler Name                                                 |   | Status                                |   | Search Monitor Q 🖨 🖨 Hi, admin 🕻                                              |
|---|----|------------------------------------------------------------------------|----------------------------------------------------------------|---|---------------------------------------|---|-------------------------------------------------------------------------------|
|   |    | kd ftp 2 (8)<br>② 19:55<br>③ No Repeat<br>kd metric ftp (9)<br>② 19:25 | Scheduler Date<br>2020-05-30                                   |   | Enable     Disable  Run Job At  00:00 | ~ | I Incremental ()<br>10000<br>The Repeat                                       |
|   |    | り No Repeat<br>NM_Config_DB_Backup<br>の 00.00<br>り No Repeat           | Email Actions                                                  |   | SMS Actions                           |   |                                                                               |
|   |    | MM_FTP_Config_DB_Ba.                                                   | Data retention start month                                     |   | Audit                                 | ~ |                                                                               |
|   | 24 |                                                                        | 2020-05 Data retention duration (in Months) 1 Control language | ₩ | FTP Yes/No<br>No                      | * | 23 30<br>nt jok-arpit (2)<br>Pocco<br>No Ropaut<br>nt jok-arpit backup (2)    |
| < | 31 |                                                                        | System location                                                |   |                                       |   | lecto<br>Pile Repair<br>Activate Windows<br>Go to Fortuge to define a Mindows |

**Step 8**: Select retention duration: It will deduct the month from the current date. For example,

If start date is 1<sup>st</sup> of Jan 2020 and retention is 1 Then, it will take archival from Jan to (Current date -1 Month)

Step 9: Give the system location where archival file is to be saved

|    | Scheduler Date                      | HUN JOD AT       |                                         |
|----|-------------------------------------|------------------|-----------------------------------------|
| P  | 2020-05-29                          | 00:00 ~          |                                         |
| A  |                                     |                  |                                         |
| 24 | Email Actions                       | SMS Actions      | 20 20                                   |
| 27 | KD Email Alert                      |                  | Config 2905 🚺 🖌 kd incremental 🕥 🖌      |
|    | Trap Actions                        | Select Data type | 1 0 00:00 1 1 1 1 1 1 1 1 1 1 1 1 1 1 1 |
|    | Aric_Repote_DB_Trap_send_V1 😣       | Audit ~          |                                         |
|    | Data retention start month          |                  | val M test job-arpit M T                |
|    | 2020-01                             |                  | epeat 👩 D No Repeat                     |
|    | Data retention duration (In Months) | FTP Yes/No       | DB_Trap_Sen                             |
|    | 1                                   | No               |                                         |
|    | System location                     |                  | speat 📀                                 |
| 31 | /motadata/motadata/krish/           |                  | 5 6                                     |
|    | •                                   |                  |                                         |
|    | x off Repeat this job               |                  |                                         |
|    |                                     |                  |                                         |
|    |                                     | Update           | Activate Windows                        |
|    |                                     |                  | Go to Settings to activate Windows.     |

|          | Backup/Restore/Archival SOP |          |
|----------|-----------------------------|----------|
| 7-Nov-23 | Motadata NMS                | motadata |

**Step 10:** Run the job for immediate archival otherwise, the job will run at its scheduled time.

• It will be saved in the below location in case of local:

root@ubuntu:/motadata/Clickhouse-Store# cd CLICKHOUSE-RESTORE/ root@ubuntu:/motadata/Clickhouse-Store/CLICKHOUSE-RESTORE# ls 2020-05-29\_15:35\_localhost\_INCREMENTAL\_BACKUP\_RPD1.tar\_RESTORE root@ubuntu:/motadata/Clickhouse-Store/CLICKHOUSE-RESTORE#

 If FTP was selected, it will get saved in the home/motadata directory of the FTP server by default:

| oot@ubuntu:/home/motadata# ls                  |                                                      |
|------------------------------------------------|------------------------------------------------------|
| 020-05-28_20:00_localhost_FULL_BACKUP_RPD1.tar | contig_backup_May_27_2020_07:22:01_PM.contig         |
| 020-05-28_20:05_localhost_ARCHIVAL_RPD8.tar    | config_backup_May_27_2020_08:00:39_PM.config         |
| 020-05-28 20:10 localhost ARCHIVAL RPD9.tar    | config backup May 27 2020 09:47:45 PM.config         |
| 120 05 20 11:16 localbact FULL RACKUD RDD2 tar | config backup May 27 2020 00:51:10 DM config         |
| 020-05-29_11:24_localhost_FULL_BACKUP_RPD3.tar | config_backup_May_27_2020_09:53:35_PM.config         |
| ompressed_bkp_May_27_2020_06:54:13_PM.zip      | config_backup_May_28_2020_10:06:20_AM.config         |
| onfig_backup_May_27_2020_07:17:49_PM.config    | config_backup_May_29_2020_03:12:30_PM.config         |
| onfig_backup_May_27_2020_07:20:26_PM.config    | config_backup_May_29_2020_10:15:52 AM; config//indow |
| oot@ubuntu:/home/motadata#                     |                                                      |

• Email and SMS actions can be set to receive notification

#### c. Result

After successful archival, mail notification and logs will be seen as below:

|     |                                                                                                    |   |   |   |               | 4 | ļ |
|-----|----------------------------------------------------------------------------------------------------|---|---|---|---------------|---|---|
| no  | -repl/@motadata.com                                                                                                    |   |   |   |               |   |   |
| Tu  | e 5/19/2020 1:00 PM                                                                                                    | 3 | 5 | 3 | $\rightarrow$ | ł |   |
| To: | : aakash.shah@motadata.com                                                                                                    |   |   |   |               |   |   |
| Hi  | User,                                                                                                    |   |   |   |               |   |   |
| Ple | ease find the status report of the scheduler action executed in Motadata.                                                                             |   |   |   |               |   |   |
| Jo  | b Name: "Aakash archival iob2"                                                                                                    |   |   |   |               |   |   |
| Ar  | chived table(s): log's of Report Db                                                                                                    |   |   |   |               |   |   |
| Fil | le Name : /2020-05-19 12:59 localhost ARCHIVAL RPD208.tar                                                                                             |   |   |   |               |   |   |
| Ar  | chival Status: "Successful"                                                                                                    |   |   |   |               |   |   |
| Jo  | b Completion timestamp: 2020-05-19 12:59:58.                                                                                                    |   |   |   |               |   |   |
| Ba  | ackup At System Location : /motadata/Aakash                                                                                                    |   |   |   |               |   |   |
| Ar  | chived File transfer status using System Location : " successful"                                                                                     |   |   |   |               |   |   |
| Ar  | chived File Size : 310.15936 MB                                                                                                    |   |   |   |               |   |   |
|     |                                                                                                    |   |   |   |               |   |   |
| No  | ate: This is an automated message generated by Motadata.Please do not reply to this email. For any queries, reach out to your Motadata administrator. |   |   |   |               |   |   |
| Th  | ank you!                                                                                                    |   |   |   |               |   |   |

|                                                                                                    | 6                        | arch Monitor | 000              | 🔲 Hi, admin ( |  |
|----------------------------------------------------------------------------------------------------|--------------------------|--------------|------------------|---------------|--|
| ٩                                                                                                    |                          |              |                  |               |  |
| Message                                                                                                    | 0 Time                   | User 👻       | Remote Host      | © Status      |  |
| User Login : admin (Local Auth)                                                                                            | 18 May 2020 07:96:47 PM  | admin        | 10.200.210.3     | Success       |  |
| Job Execution Status - Executed Scheduler (NM_FTP_Config_DB_Backup)                                                        | 18 May 2020 07:92:50 PM  | admin        | localhost        | Success       |  |
| Job Execution Status : Start Executing Scheduler (NM_FTP_Config_DB_Backup)                                                 | 18 May, 2020 07:32:59 PM | admin        | localhost        | Success       |  |
| Scheduler Update : NM_FTP_Config_DB_Backup                                                                                 | 18 May 2020 07:22:36 PM  | admin        | 10.15.16.23      | Success       |  |
| Job Execution Status : Executed Scheduler (NM_FTP_Config_DB_Backup)                                                        | 18 May 2020 07:31:39 PM  | admin        | localhost        | Success       |  |
| Job Execution Status : Start Executing Scheduler (HM, FTP, Config., DB, Backup)                                            | 16 May 2020 07:31:38 PM  | iadmin       | localhost        | Success       |  |
| Scheduler Update : NM/_FTP_Config_DB_Backup                                                                                | 18 May 2020 07:31:33 PM  | admin        | 10.16.16.23      | Satora        |  |
| al metrio fip : Backup At Dystem Location Successful. System Location : /motadata/motadata/krish/. Backup Size : 440.32 KB | 18 May. 2020 07:25:43 PM | admin        | localhost        | Success       |  |
| Id metrio ftp : FTP Backup Successful, FTP IP : 172.16.8.73. Backup Size : 440.32.48                                       | 18 May: 2020 07:25:43 PM | admin        | localhost        | Success       |  |
| Job Execution Status - Executed Scheduler ( <b>1d m</b> etric ftp)                                                         | 18 Mag. 2020 07-25-07 PM | admin        | localhost        | Success       |  |
| Job Execution Status (Start Executing Scheduler I <mark>kd m</mark> etric hp)                                              | 18 May 2020 07:25:00 PM  | admin        | localhost        | Success       |  |
| Job Execution Status : Executed Scheduler (NM_FTP_Config_DB_Backup)                                                        | 18 Mey, 2020 07:21:29 PM | admin        | locathost        | Success       |  |
| Job Execution Status : Start Executing Scheduler (NM_FTP_Config_DB_Backup)                                                 | 18 May 2020 07:21 26 PM  | admin        | localhost        | Success       |  |
| Soheduler Oreste : NM_FTP_Config_DB_Backup                                                                                 | 18 May 2020 07:21:20 PM  | admin        | 10.15.16.23      | Success       |  |
| Sofiedular Create <mark>kd m</mark> etrio ftp                                                                              | 18 May 2020 07 19:55 PM  | admin        | 10.206.210.3     | Success       |  |
| Scheduler Delete : kd inc ftp                                                                                              | 18 May 2020 07 19 12 PM  | admin        | 10.206.210.3     | Success       |  |
| kd inc ftp : No partition found for scheduler request.                                                                     | 18 Mey, 2020 07-15-45 PM | Activate     | e Witecalhost S  | Faled         |  |
| In Second on Status, Second of School on Second a                                                                          | 18.0                     | Go to Set    | tings to activat | e Windows.    |  |

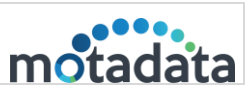

## 5. Archival Restoration

## a. Pre-requisite

- <u>ReportDBArchivalRestoration.sh</u><sup>®</sup> <u>restore-report-db-archival-1.0.jar</u><sup>®</sup> must be there in Click-house Store Folder.
- Give Permission to both files by using below commands respectively:

## chmod 777 ReportDBArchivalRestoration.sh chmod 777 restore-report-db-archival-1.0.jar

• Archival Job must be running for which, the data restoration has to be done.

## b. Steps for the Restoration

Step 1: Login in to Motadata

## Step 2: Go to Admin > Other Settings > Report DB Restoration as shown below:

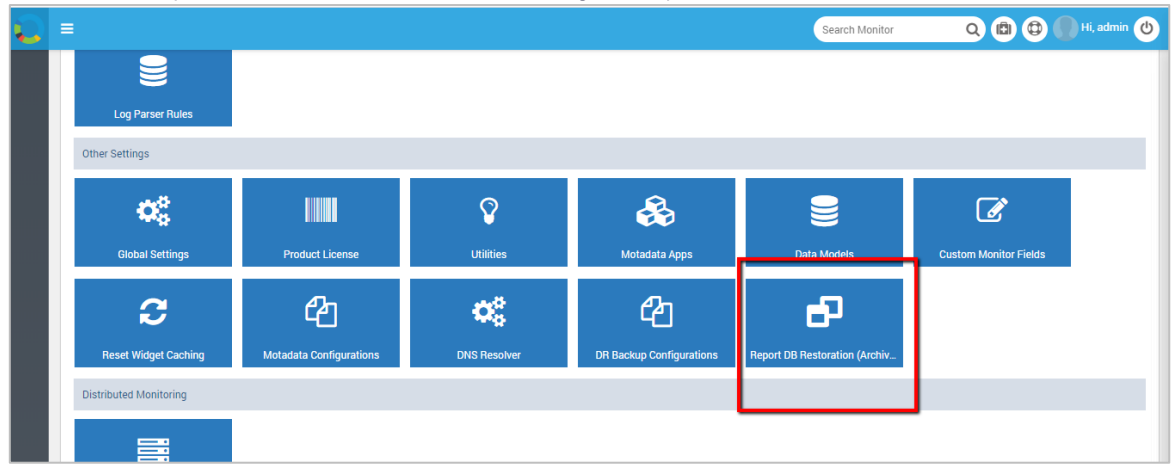

## • It will show the list of restored logs

| ٢         | =     |           |           |              |                                                       |                              | Search Monitor | Q 🖪 🔁 🕢 Hi, admin 🕙 |
|-----------|-------|-----------|-----------|--------------|-------------------------------------------------------|------------------------------|----------------|---------------------|
| <b>%</b>  |       |           |           |              | alhost_ARCHIVAL_RPD<br>4 tar                          | a/krish/                     | 0:06:13        |                     |
| ¢8<br>1   | audit | Jan, 2020 | Apr, 2020 | kd audit new | /2020-05-28_20:05_loc                                 | /motadata/motadat            |                | ð 🚍                 |
| 雦         |       |           |           |              | 8.tar                                                 | dy Kitoliy                   |                |                     |
| 4)<br>(1) | audit | Jan, 2020 | Apr, 2020 | kd audit 2nd | /2020-05-28_20:10_loc<br>alhost_ARCHIVAL_RPD<br>9.tar | /motadata/motadat<br>a/krish |                | A 🗗                 |
| <b>\$</b> | audit | Jan, 2020 | Apr, 2020 | kd audit     | /2020-05-28_19:20_loc<br>alhost_ARCHIVAL_RPD<br>5.tar | /motadata/motadat<br>a/krish |                | d 🗗                 |
|           | audit | Apr, 2020 | Apr, 2020 | kd audit     | /2020-05-28_19:30_loc<br>alhost_ARCHIVAL_RPD<br>6.tar | /motadata/motadat<br>a/krish |                | ð 🛱                 |
|           | audit | Apr, 2020 | Apr, 2020 | kd audit     | /2020-05-28_19:40_loc<br>alhost_ARCHIVAL_RPD<br>7.tar | /motadata/motadat<br>a/krish |                | ø A                 |

|          | Backup/Restore/Archival SOP |          |
|----------|-----------------------------|----------|
| 7-Nov-23 | Motadata NMS                | motadata |

• Click on the Restore button as shown below.

| $\mathbf{O}$   |                 |             |              |                                                       |                               |         | Search Monitor | Q 🖨 🔁 🌑 Hi, admin 🕑 |
|----------------|-----------------|-------------|--------------|-------------------------------------------------------|-------------------------------|---------|----------------|---------------------|
| <b>%</b><br>40 |                 |             |              | alhost_ARCHIVAL_RPD<br>4.tar                          | a/krish/                      | 0:06:13 |                |                     |
| ~~<br>∮<br>⊞   | audit Jan, 202  | 0 Apr, 2020 | kd audit new | /2020-05-28_20:05_loc<br>alhost_ARCHIVAL_RPD<br>8.tar | /motadata/motadat<br>a/krish/ |         |                | # 🗗                 |
| එ<br>∎         | audit Jan, 202  | 0 Apr, 2020 | kd audit 2nd | /2020-05-28_20:10_loc<br>alhost_ARCHIVAL_RPD<br>9.tar | /motadata/motadat<br>a/krish  |         |                | # =                 |
| Р<br>Ф.        | audit Jan, 202  | 0 Apr, 2020 | kd audit     | /2020-05-28_19:20_loc<br>alhost_ARCHIVAL_RPD<br>5.tar | /motadata/motadat<br>a/krish  |         |                | ø A                 |
|                | audit Apr, 2020 | 0 Apr, 2020 | kd audit     | /2020-05-28_19:30_loc<br>alhost_ARCHIVAL_RPD<br>6.tar | /motadata/motadat<br>a/krish  |         |                | <b>A</b> ⊟          |
|                | audit Apr, 2020 | 0 Apr, 2020 | kd audit     | /2020-05-28_19:40_loc<br>alhost_ARCHIVAL_RPD<br>7.tar | /motadata/motadat<br>a/krish  |         |                | d* 🗗                |

• Once the file is restored, there will be two scenarios, either the data will be restored or will fail.

(Reasons for failure can be multiple scenarios like file not available or Data Discrepancy as shown in below)

|       |           |           |             |                       |                   |            | (          | Search Monitor       | Q 🖨 🗘                  | 📄 Hi, admin 🕐 |
|-------|-----------|-----------|-------------|-----------------------|-------------------|------------|------------|----------------------|------------------------|---------------|
|       |           |           |             | alhost_ARCHIVAL_RPD   | a/krish           |            |            |                      |                        |               |
|       |           |           |             | 5.tar                 |                   |            |            |                      |                        |               |
| audit | Apr, 2020 | Apr, 2020 | kd audit    | /2020-05-28_19:30_loc | /motadata/motadat |            |            |                      |                        | A 🕞           |
|       |           |           |             | alhost_ARCHIVAL_RPD   | a/krish           |            |            |                      |                        |               |
|       |           |           |             | 6.tar                 |                   |            |            |                      |                        |               |
| audit | Apr, 2020 | Apr, 2020 | kd audit    | /2020-05-28_19:40_loc | /motadata/motadat |            |            |                      |                        | ø* 🖂          |
|       |           |           |             | alhost_ARCHIVAL_RPD   | a/krish           |            |            |                      |                        |               |
|       |           |           |             | 7.tar                 |                   |            |            |                      |                        |               |
| audit | Jan, 2020 | Apr, 2020 | kd archival | /2020-05-29_14:24_loc | /motadata/motadat | Failed 20  | 20-05-29 1 | File / Scrip         | t not available        | <i>s</i> →    |
|       |           |           |             | alhost_ARCHIVAL_RPD   | a/krish           |            | 4:52:05    |                      |                        |               |
|       |           |           |             | 10.tar                |                   |            |            |                      |                        |               |
| audit | Jan, 2020 | Apr, 2020 | kd archival | /2020-05-29_14:57_loc | /motadata/Clickho |            |            |                      |                        | ø 🗗           |
|       |           |           |             | alhost_ARCHIVAL_RPD   | use-Store/CLICKHO |            |            |                      |                        |               |
|       |           |           |             | 12.tar                | USE-RESTORE       |            |            |                      |                        |               |
| audit | Apr, 2020 | Apr, 2020 | kd archival | /2020-05-29_15:01_loc | /motadata/Clickho |            |            |                      |                        | ar 🗔          |
|       |           |           |             | alhost_ARCHIVAL_RPD   | use-Store/CLICKHO |            |            |                      |                        |               |
|       |           |           |             | 13.tar                | USE-RESTORE       |            |            |                      |                        |               |
| audit | Jan, 2020 | Apr, 2020 | kd archival | /2020-05-29_15:06_loc | /motadata/motadat | Success 20 | 20-05-29 1 | Archival Restoration | completed successfully | 💉 🖂           |
|       |           |           |             | alhost_ARCHIVAL_RPD   | a/krish/          |            | 5:11:36    |                      |                        |               |

• If the back-up is stored at FTP location, a back-up of it should be taken at the specified location and that location needs to be updated as shown below:

|        | =     |           |           |              |                                                       |                               | Search Monitor | Q 🖪 🔀 🖬 Hi, admin 🕚 |
|--------|-------|-----------|-----------|--------------|-------------------------------------------------------|-------------------------------|----------------|---------------------|
| ¢\$    |       |           |           |              | 4.tar                                                 |                               |                |                     |
| 4      | audit | Jan, 2020 | Apr, 2020 | kd audit new | /2020-05-28_20:05_loc<br>alhost_ARCHIVAL_RPD          | /motadata/motadat<br>a/krish/ |                | ø 🗗                 |
| Ⅲ<br>℃ | audit | Jan, 2020 | Apr, 2020 | kd audit 2nd | 2020-05-28_20:10_loc                                  | /motadata/motadat             |                | ø 🗗                 |
|        |       |           |           |              | 9.tar                                                 | W/MISH                        |                |                     |
| ¢.     | audit | Jan, 2020 | Apr, 2020 | kd audit     | /2020-05-28_19:20_loc<br>alhost_ARCHIVAL_RPD<br>5.tar | /motadata/motadat<br>a/krish  |                |                     |
|        | audit | Apr, 2020 | Apr, 2020 | kd audit     | /2020-05-28_19:30_loc<br>alhost_ARCHIVAL_RPD<br>6.tar | /motadata/motadat<br>a/krish  |                | d 🖯                 |
|        | audit | Apr, 2020 | Apr, 2020 | kd audit     | /2020-05-28_19:40_loc<br>alhost_ARCHIVAL_RPD          | /motadata/motadat<br>a/krish  |                | ø 🖂                 |

| _        | Backup/Restore/Archival SOP |          |
|----------|-----------------------------|----------|
| 7-Nov-23 | Motadata NMS                | motadata |

• Now, update the location where the copied back-up is stored as shown below:

|          |                                        |                                                                        | Search Monitor Q 🖨 🖨 Hi, admin 😃 |
|----------|----------------------------------------|------------------------------------------------------------------------|----------------------------------|
| ¢\$      |                                        | Update Report DB Archival Restoration 🛛 🗶                              |                                  |
| 4        | audit Jan, 2020 Apr, 2020 kd audit new | Archival Restoration Location                                          |                                  |
| <b>#</b> |                                        | ß                                                                      |                                  |
| ඵ        | audit Jan, 2020 Apr, 2020 kd audit 2nd | _                                                                      | 1 🖻                              |
| Ê        |                                        | Update                                                                 |                                  |
| Y        | audit Jan, 2020 Apr, 2020 kd audit     | /2020-05-28_19:20_loc /motadata/motadat                                | 88                               |
| •        |                                        | alhost_ARCHIVAL_RPD a/krish<br>5.tar                                   |                                  |
|          | audit Apr, 2020 Apr, 2020 kd audit     | /2020-05-28_19:30_loc /motadata/motadat<br>alhost_ARCHIVAL_RPD a/krish | <b>/</b> 8                       |

- Now, update the new location and do a restore.
- Once you restore the data, then data will append in the respected table.
- Restoration related log are stored in Click-house store Folder in Report-Backup-Restore-log.

# CONNECT WITH US

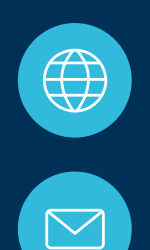

www.motadata.com

support@motadata.com

© 2023 Mindarray Systems Pvt. Ltd. All rights reserved.

| ο | 0 |  |  | 0 |  | 0 |   |  |  |  |  |   |   |  | 0 | 0 | 0 |  |
|---|---|--|--|---|--|---|---|--|--|--|--|---|---|--|---|---|---|--|
|   |   |  |  |   |  |   |   |  |  |  |  |   | 0 |  |   |   |   |  |
| 0 |   |  |  |   |  |   |   |  |  |  |  |   |   |  | 0 | 0 | 0 |  |
|   |   |  |  |   |  |   | 0 |  |  |  |  |   |   |  |   | 0 | 0 |  |
|   |   |  |  |   |  |   | 0 |  |  |  |  | 0 |   |  |   | 0 | 0 |  |
|   |   |  |  |   |  |   | o |  |  |  |  |   |   |  |   | 0 |   |  |